## **DVA-G3670B - Engin VoIP Configuration**

- 1. Log in to the DVA-G3670B configuration page using your web browser e.g. Internet Explorer or Mozilla Firefox – default address is <u>http://192.168.1.1</u>
- 2. Enter the Username and Password (default: **admin**)

| 🖉 D-Link ADSL Router - Internet Explorer |            |                                           |
|------------------------------------------|------------|-------------------------------------------|
| 😋 💽 👻 🙋 http://192.168.1.1/login.html    |            | V 🐓 🗙 Live Search                         |
| Eile Edit View Favorites Tools Help      | Snaglt 🧮 📺 |                                           |
| 🚖 🖑 🎉 D-Link ADSL Router                 |            | 🟠 🔹 🗟 — 👼 🔹 📴 Bage 🕶 🎯 T <u>o</u> ols 🔹 🎽 |
| Product: DVA G367                        | SB         | Firmware Version: AUS_1.27                |
| Done                                     |            | 😜 Internet 🔍 100% 🔹                       |

3. Once logged in, select the **VOICE** button in the top menu

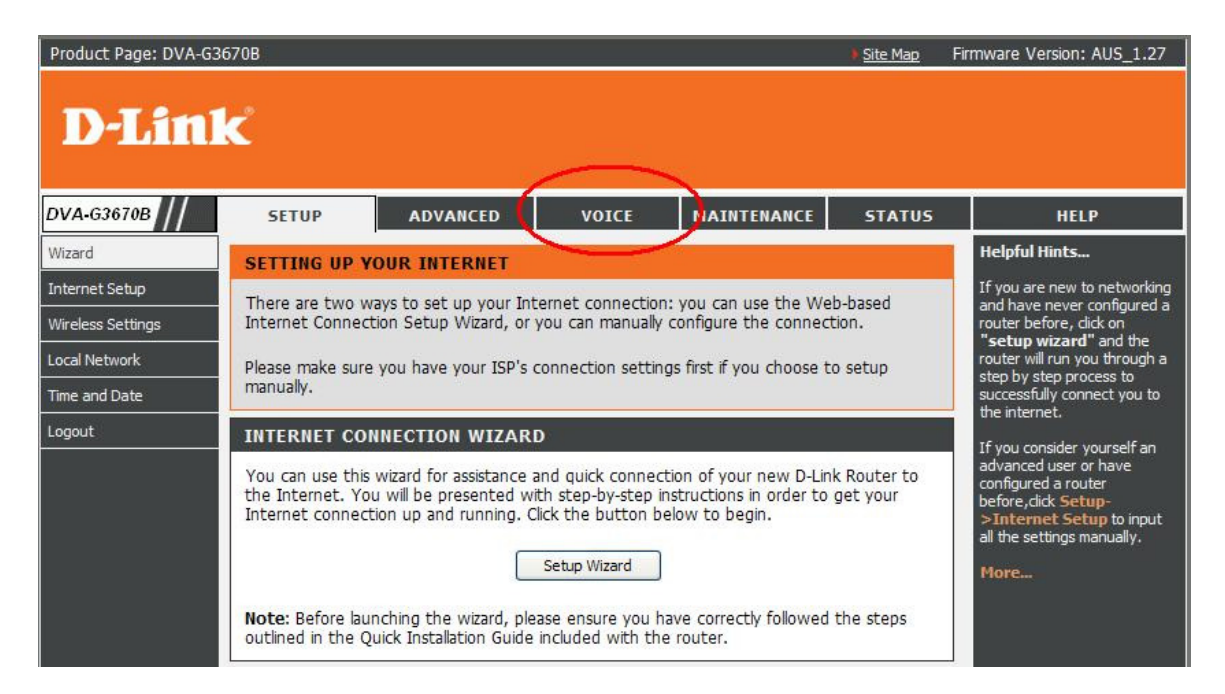

4. Select the 'Add Account' button to add a new VoIP account

| Product Page: DVA-G3 | 670B                 |                     |                  |            | Site Map    | Firmware Version: AUS_1.27 |
|----------------------|----------------------|---------------------|------------------|------------|-------------|----------------------------|
| D-Lin1               | ć                    |                     |                  |            |             |                            |
|                      |                      |                     |                  |            |             |                            |
| DVA-G3670B           | SETUP                | ADVANCED            | VOICE            | MAINTENANC | E STATUS    | HELP                       |
| Voip Account         | VOIP ACCOUNT         |                     |                  |            |             | Helpful Hints              |
| Pstn Connection      | Use this table to ad | t or modify your VO | IP service accou | int        |             | 10 voip accounts can be    |
| Line Settings        | OSC CHIS CADIC CO AC | or modily your vo   | In Service Beebe |            |             | More                       |
| Prefix Rules         | ACCOUNT LISTS        |                     |                  |            |             | FIORE                      |
| Call Waiting         | SID number           | Rogistra            | CONVOR           | Priority   | Edit/Delete |                            |
| Incoming Call Policy | SIF Humber           | Registral           | Server           | Fliolity   | Eult/Delete |                            |
| Peer to Peer         |                      |                     | Add Account      | >          |             |                            |
| Telephony Setup      |                      |                     |                  |            |             |                            |
| Logout               |                      |                     |                  |            |             |                            |
|                      |                      |                     |                  |            |             |                            |
|                      |                      |                     |                  |            |             |                            |

- 5. Enter the Engin VoIP account settings provided to you by Engin.
  - **SIP number:** Your Engin VoIP phone number
  - Auth name: Your Engin VoIP phone number
  - **Password:** the password associated with the VoIP account (provided by Engin).
  - **Registrar/Proxy: syd**.byo.engin.com.au (depending on the city you are from).
- 6. Leave the other settings as default and click the **APPLY** button

| Product Page: DVA-G3 | 670B               |                      |                       |                 |       | Site Map | Firmware Version: AUS_1.27          |  |  |
|----------------------|--------------------|----------------------|-----------------------|-----------------|-------|----------|-------------------------------------|--|--|
| D-Linl               | K                  |                      |                       |                 |       |          |                                     |  |  |
| DVA-G3670B           | SETUP              |                      | D VOICE               | MAINTE          | NANCE | STATUS   | HELP                                |  |  |
| Voip Account         | VOIP ACCOUN        | т                    |                       |                 |       |          | Helpful Hints                       |  |  |
| Pstn Connection      | Use this section t | o configure vo       | ur VOIP service provi | der infomation. |       |          | 10 voip accounts can be added here. |  |  |
| Line Settings        |                    |                      |                       |                 |       |          | More                                |  |  |
| Prefix Rules         | ADD NEW VOI        | ADD NEW VOIP ACCOUNT |                       |                 |       |          |                                     |  |  |
| Call Waiting         |                    | SIP number:          | 0280022773            |                 |       |          |                                     |  |  |
| Incoming Call Policy |                    | Auth name:           | 0280022773            |                 |       |          |                                     |  |  |
| Peer to Peer         |                    | Password:            | •••••                 |                 |       |          |                                     |  |  |
| Telephony Setup      | Passw              | ord confirm:         | •••••                 |                 |       |          |                                     |  |  |
| Logout               | U                  | se DNS SRV:          |                       |                 |       |          |                                     |  |  |
|                      | Regi               | strar/Proxy:         | syd.byo.engin.com.au  | Port:           | 5060  |          |                                     |  |  |
|                      | Use Domain         | to Register:         |                       |                 |       |          |                                     |  |  |
|                      |                    | Priority:            | 0 💌                   |                 |       |          |                                     |  |  |
|                      |                    | 1                    |                       |                 |       |          |                                     |  |  |
|                      |                    | C                    | Apply Ca              | ncel            |       |          |                                     |  |  |

7. Your account list should now be displayed with the entry you created. Click the **MAINTENANCE** button in the top menu.

| Product Page: DVA-G36 | 70B                   |                      |                   |        |         | Site Map | Firmware Version: AUS_1.27 |
|-----------------------|-----------------------|----------------------|-------------------|--------|---------|----------|----------------------------|
| D-Link                | 2                     |                      |                   |        |         |          |                            |
|                       |                       |                      |                   | _      |         |          |                            |
| DVA-G3670B            | SETUP                 | ADVANCED             | VOICE             | MAINT  |         | STATUS   | HELP                       |
| Voip Account          | VOIP ACCOUNT          |                      |                   |        |         |          | Helpful Hints              |
| Pstn Connection       | Lise this table to ad | d or modify your VO  | D service accour  | t      |         | -        | 10 voip accounts can be    |
| Line Settings         | USE CITIS CADIE CO AG | a of modify your vo. | r service accourt |        |         |          | added here.                |
| Prefix Rules          | ACCOUNT LISTS         | 1                    |                   |        |         |          | more                       |
| Call Waiting          | CID surgh su          | De sister a          |                   |        |         | 21242    |                            |
| Incoming Call Policy  | SIP number            | Registrar se         | rver Pi           | iority | Edit/D  | elete    |                            |
| Peer to Peer          | 0280022773            | syd.byo.engin.o      | com.au            | 0      | Edit/De | lete     |                            |
| Telephony Setup       |                       |                      |                   |        |         |          |                            |
| Logout                |                       |                      | Add Account       |        |         |          |                            |
|                       |                       |                      |                   |        |         |          |                            |
|                       |                       |                      |                   |        |         |          |                            |
|                       |                       |                      |                   |        |         |          |                            |

8. Click the **REBOOT** button to save the changes and reboot the modem.

| Product Page: DVA-G3                                                                      | 670B                                                          |                        |                    |                        | Site Map       | Firmware Version: AUS_1.27                                                                                                    |  |  |  |  |
|-------------------------------------------------------------------------------------------|---------------------------------------------------------------|------------------------|--------------------|------------------------|----------------|----------------------------------------------------------------------------------------------------|--|--|--|--|
| D-Lini                                                                                    | ĸ                                                             |                        |                    |                        |                |                                                                                                    |  |  |  |  |
| DVA-G3670B                                                                                | SETUP                                                         | ADVANCED               | VOICE              | MAINTENANCE            | STATUS         | HELP                                                                                                    |  |  |  |  |
| System                                                                                    | SYSTEM RE                                                     | воот                   |                    |                        |                | Helpful Hints                                                                                                    |  |  |  |  |
| Firmware Update                                                                           | Click the button b                                            | alow to report the     | router             |                        |                | This page allows you to<br>reboot your router or save<br>your router configuration to a<br>file on your configuration as a       |  |  |  |  |
| Access Controls                                                                           | Cick the bacton i                                             |                        | roucer.            |                        |                |                                                                                                    |  |  |  |  |
| Diagnostics                                                                               | Reboot file on your computer as a precaution in case you have |                        |                    |                        |                |                                                                                                    |  |  |  |  |
| System Log                                                                                |                                                               |                        |                    |                        |                | factory default settings. You                                                                                                    |  |  |  |  |
| Logout                                                                                    | SYSTEM BA                                                     | CKUP SETTINGS          |                    |                        |                | router settings from a                                                                                                    |  |  |  |  |
|                                                                                           | Backup DSL Rout                                               | er configurations. You | u may save your ro | uter configurations to | a file on your | configuration file.                                                                                                    |  |  |  |  |
| PC. There<br>Note: Please always save configuration file first before viewing it. allow y |                                                               |                        |                    |                        |                |                                                                                                    |  |  |  |  |
|                                                                                           |                                                               |                        | Backup Settings    |                        |                | to factory default settings.<br>Resetting your router to<br>factory default settings will<br>erase your current<br>configuration |  |  |  |  |

8. Once the device has rebooted, log back in to the configuration and select the STATUS button in the top menu, followed by VOICE in the left menu to check the STATUS of your VoIP service.

Note: Once the modem is rebooted, it may take up to 3 minutes for the ADSL and VoIP service to connect. Please ensure that the Internet is active once the reboot has completed.

Another way to check if the modem has registered to the VoIP provider is by checking if the VoIP lights (1 and 2) are active on the front panel of the DVA-G3670B.

| 🖉 D-Link ADSL Router - Telstra B   | igPond Home Internet                                                   | Explorer                                                                                                    |                    |  |                      |                            |                                                                         |             |                      |
|------------------------------------|------------------------------------------------------------------------|----------------------------------------------------------------------------------------------------|--------------------|--|----------------------|----------------------------|-------------------------------------------------------------------------|-------------|----------------------|
| 😮 🕘 👻 http://192.168.2.1/login.ogi |                                                                        |                                                                                                    |                    |  |                      |                            |                                                                         |             | P -                  |
| Ele Edit View Favorites Iools      | Help                                                                   | SnagIt 🧮 👩                                                                                                    | ď                  |  |                      |                            |                                                                         |             |                      |
| 😭 🏟 🏈 D-Link ADSL Router           |                                                                        |                                                                                                    |                    |  |                      |                            | <u>6</u>                                                                | • 📾 • 📾 • 🛛 | 🔂 Page + 🍈 Tools + 🎽 |
|                                    | Product Page: DVA-G3                                                   |                                                                                                    |                    |  | ∲ <u>Site Map</u>    | Firmware Version: AUS_1.27 |                                                                         |             |                      |
|                                    | DVA-G3670B<br>Device Info<br>Wireless Clients<br>DHCP Clients<br>Voice | SETUP ADVANCED VOICE MAINTENANCE   VOICE INFORMATION The status of voice is displayed in this page. VOIP REGISTRATION INFO |                    |  |                      | STATUS                     | HELP<br>Helpful Hints<br>This is a list of the voice<br>status.<br>More |             |                      |
|                                    | Logs<br>Statistics<br>Route Info<br>Legout                             |                                                                                                    | Phone Number<br>02 |  | status<br>Registered | d                          |                                                                         |             |                      |
|                                    | BROADBAND                                                              |                                                                                                    |                    |  |                      |                            |                                                                         | Internet    | ₹ 100% •             |